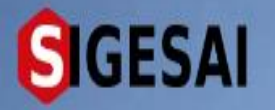

#### PERMISO DE MOVILIZACIÓN DE PRODUCTOS (JURIDICO)

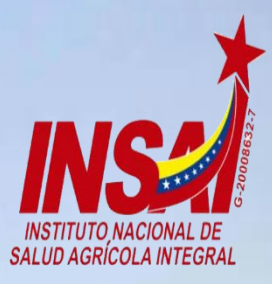

Agricultura

Ingresar

# **Bienvenido al SIGESAI,**

Una solución del Instituto Nacional de Salud Agrícola Integral, INSAL

Consultar autenticidad

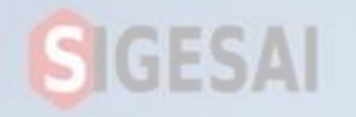

#### Ingresar a Portal https://sigesai.insai.gob.ve/

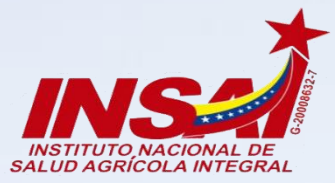

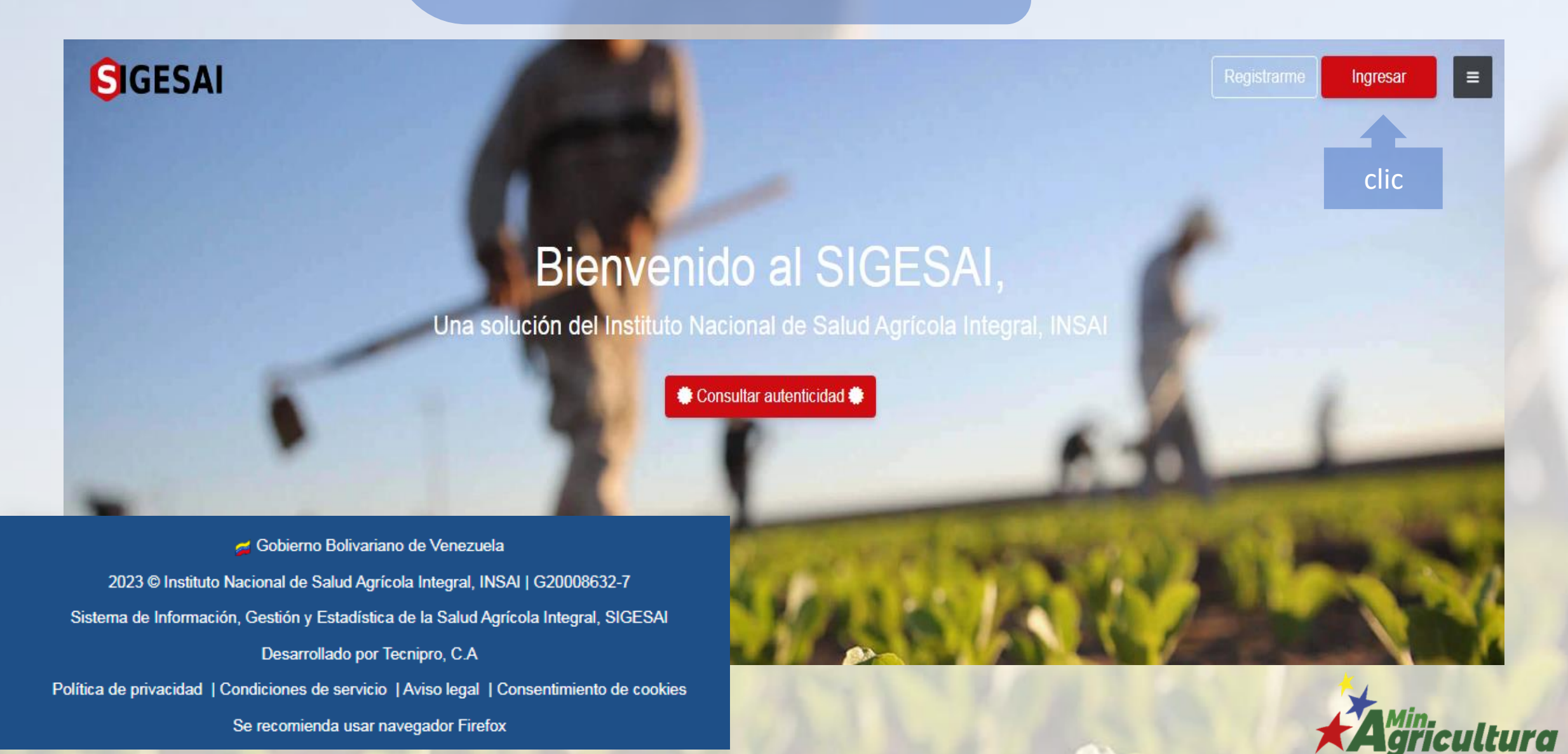

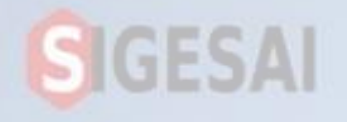

Ingresa con el correo electrónico y tu contraseña

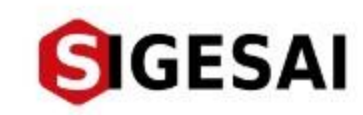

# Bienvenido de nuevo, ingrese sus datos de acceso

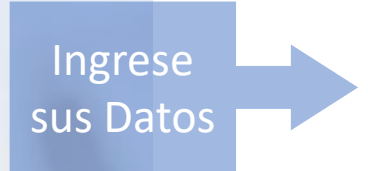

Correo electrónico Contraseña

¿Olvidaste la contraseña?

INGRESAR

¿No tienes una cuenta? Registrarme

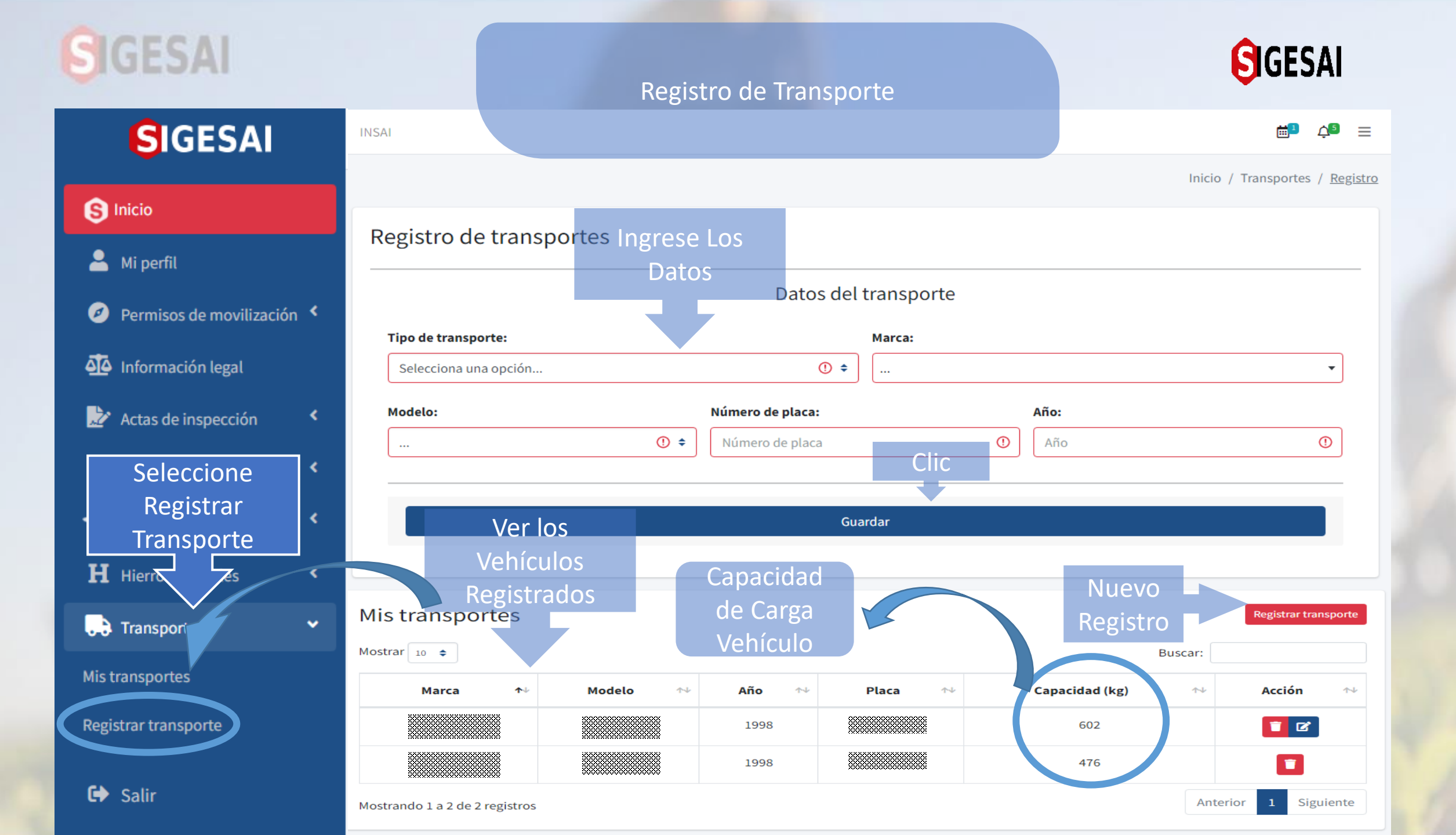

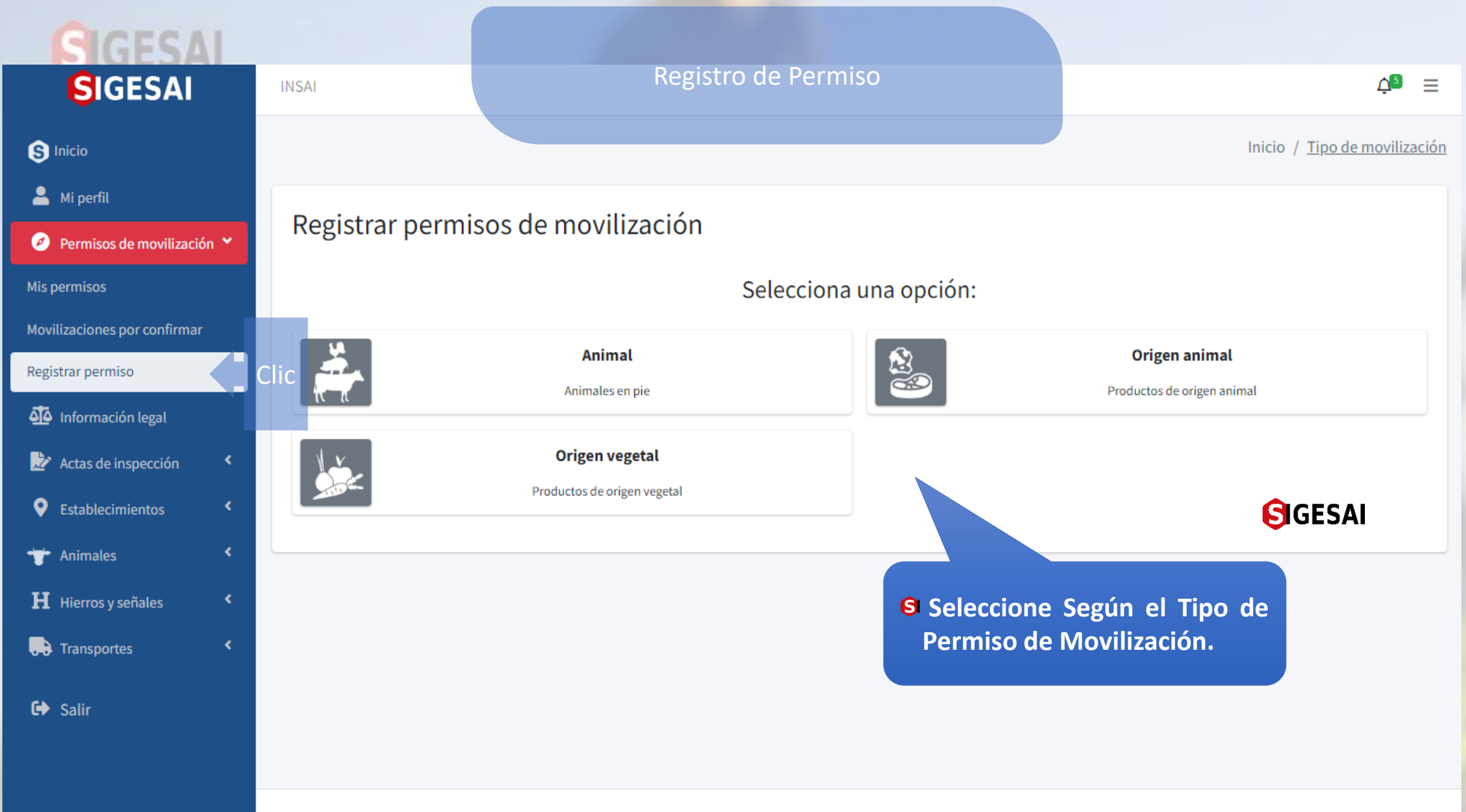

EMPRESA

2023 © SIGESAI. Todos los derechos reservados | #SomosINSAI

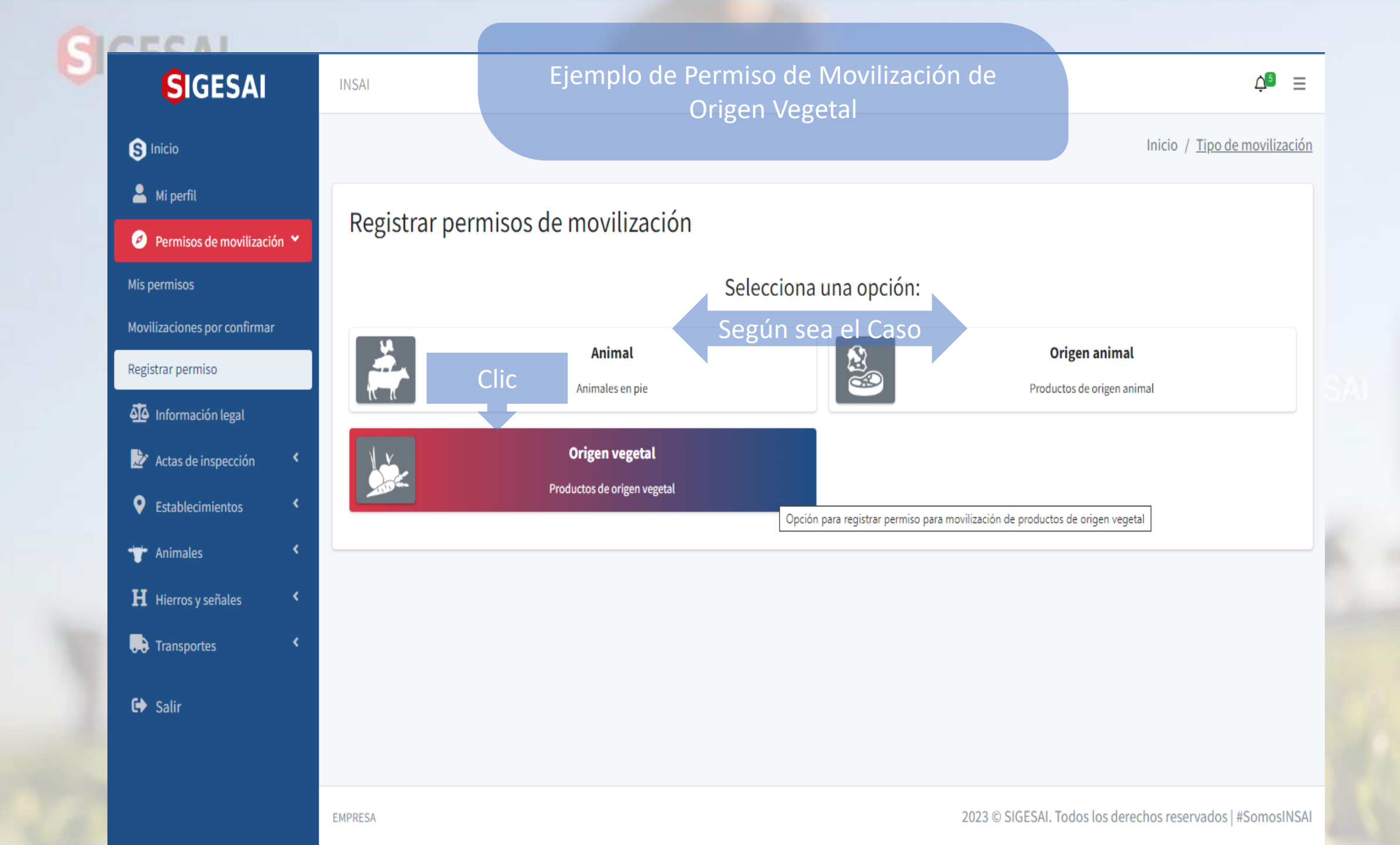

| SIGESAI                                 | INSAI                             | Ejemplo de Pern               | niso de Mov    | vilización de                               |                        | ¢s ≡                                    |
|-----------------------------------------|-----------------------------------|-------------------------------|----------------|---------------------------------------------|------------------------|-----------------------------------------|
| S Inicio                                |                                   | Orig                          | en Vegetal     |                                             | Inicio / Tipo de mo    | vilización / <u>Origen y movilizado</u> |
| 💄 Mi perfil                             | Registro de permi                 | so de movilización            | (productos     | de origen vegeta                            | ()                     |                                         |
| Permisos de movilización * Mic pormisos |                                   |                               |                | 0 0                                         | ,<br>                  |                                         |
| Movilizaciones por confirmar            |                                   | Datos del compra              | dor o moviliza | ador y origen de la n                       | novilización<br>Ingres | e Numero                                |
| Registrar permiso                       | Fecha de movilización             |                               |                | Hora de movilización                        | de Ce<br>(Solo         | dula o Rif<br>Numero)                   |
| Información legal                       | 16/04/2023                        | Selecciona                    |                | 08:00 AM                                    |                        | ©                                       |
| 📩 Actas de inspección 🛛 <               | Ubicación de origen               |                               |                | N° cédula o RIF del compra                  | dor o movilizador:     |                                         |
| Establecimientos                        | Selecciona una opción             |                               | () 🕈           | Productor Empresa                           | Cédula o RIF           | ① Buscar                                |
| 👕 Animales 🔹                            |                                   |                               |                | Seleccionar Productor o El<br>Según el caso | mpresa                 | Clic                                    |
| Hierros y señales <                     | Seleccione el                     | Origen de la                  | Sigu           | iente                                       |                        |                                         |
| Transportes <                           | Moviliz<br>S Se Reflejan Todos lo | acion<br>s Predio o unidad de |                |                                             |                        |                                         |
| 🗭 Salir                                 | Producción Previam                | ente Registrados.             | Cli            | C                                           |                        |                                         |

EMPRESA

2023 © SIGESAI. Todos los derechos reservados | #SomosINSAI

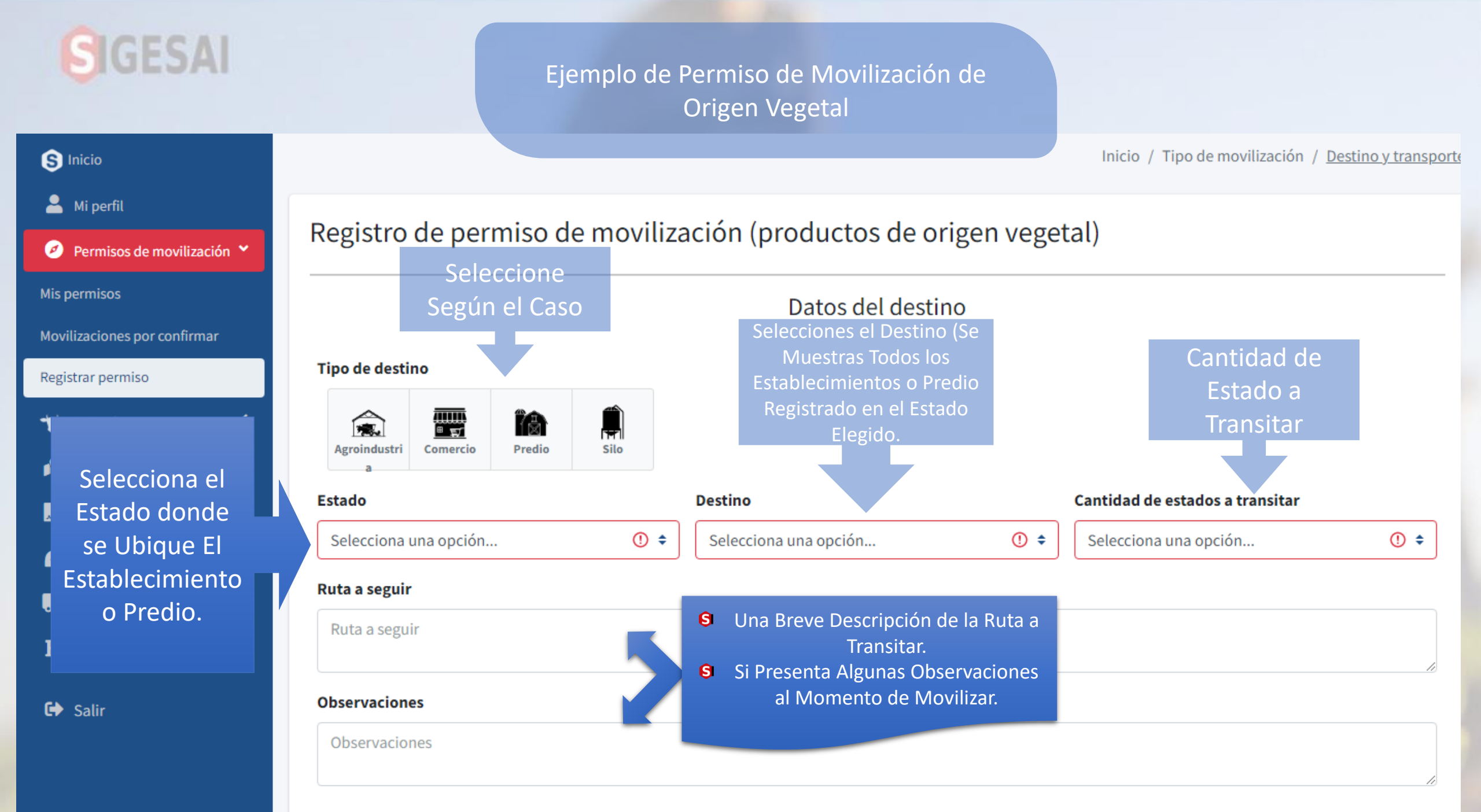

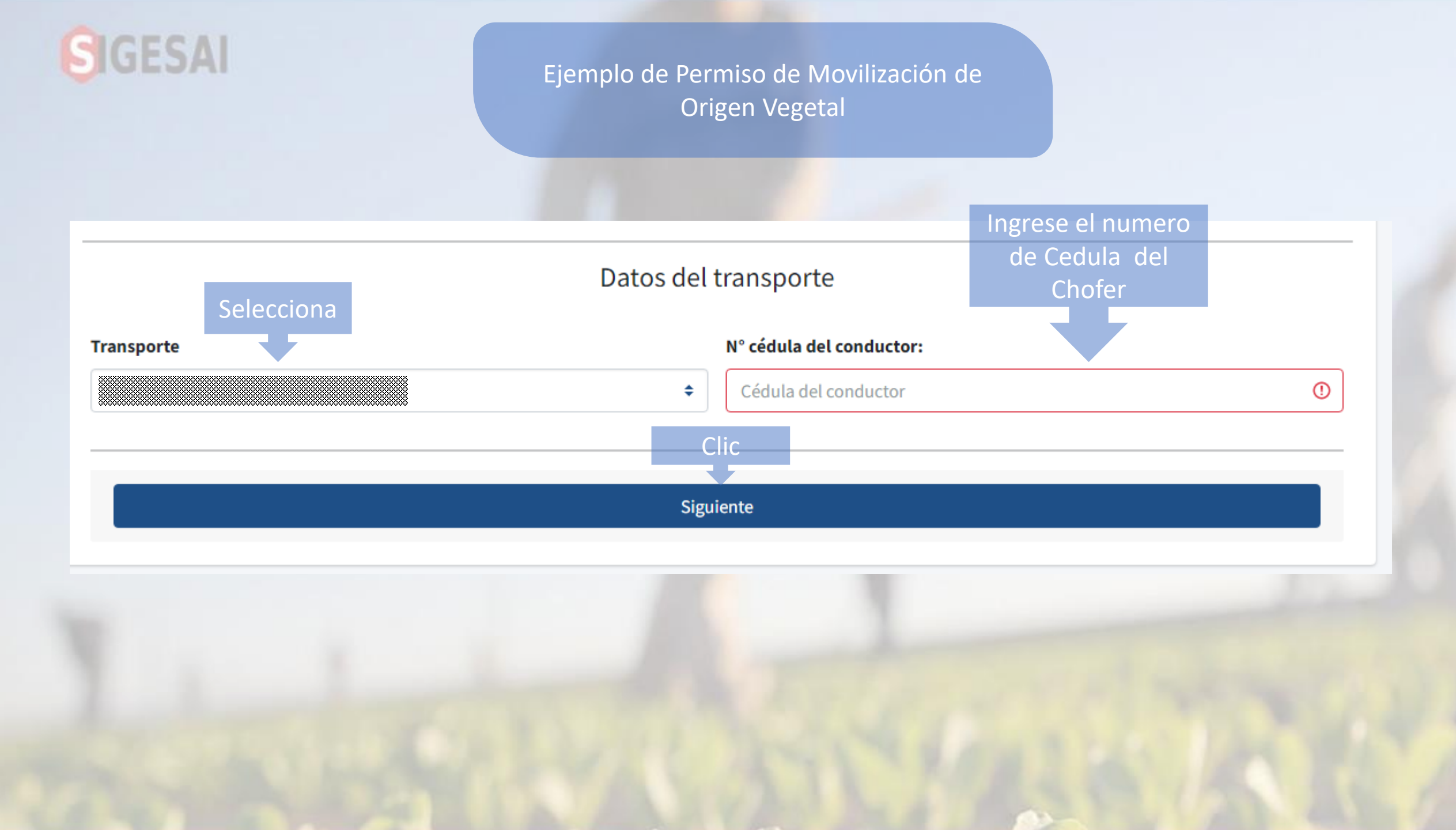

| SIGESAI                                                                                | Ejemplo de                     | Permiso de Movilización de<br>Origen Vegetal                       | Selecciona Tipo |
|----------------------------------------------------------------------------------------|--------------------------------|--------------------------------------------------------------------|-----------------|
| <ul> <li>Mi perfil</li> <li>Permisos de movilización </li> <li>Mis permisos</li> </ul> | Registro de permiso de moviliz | zación (productos de origen vege<br>Selecciona el tipo de producto | etal)           |
| Registrar permiso                                                                      | Algodón                        | Azúcares                                                           | Cacao           |
| Predios <                                                                              | Café, té y especias            | Cereales                                                           | Frutas          |
| Caballerizas <                                                                         | Hortalizas                     | Materias trenzables                                                | Molinería       |
| <ul><li>H Hierros y señales</li><li>✓</li><li>✓</li><li>✓</li></ul>                    | Paja y forrajes                | Plantas medicinales                                                | Plantas vivas   |
|                                                                                        | Residuos y desperdicios        | Semillas y frutos                                                  | Tabaco          |
|                                                                                        |                                | Haz clic sobre el tipo de producto                                 |                 |

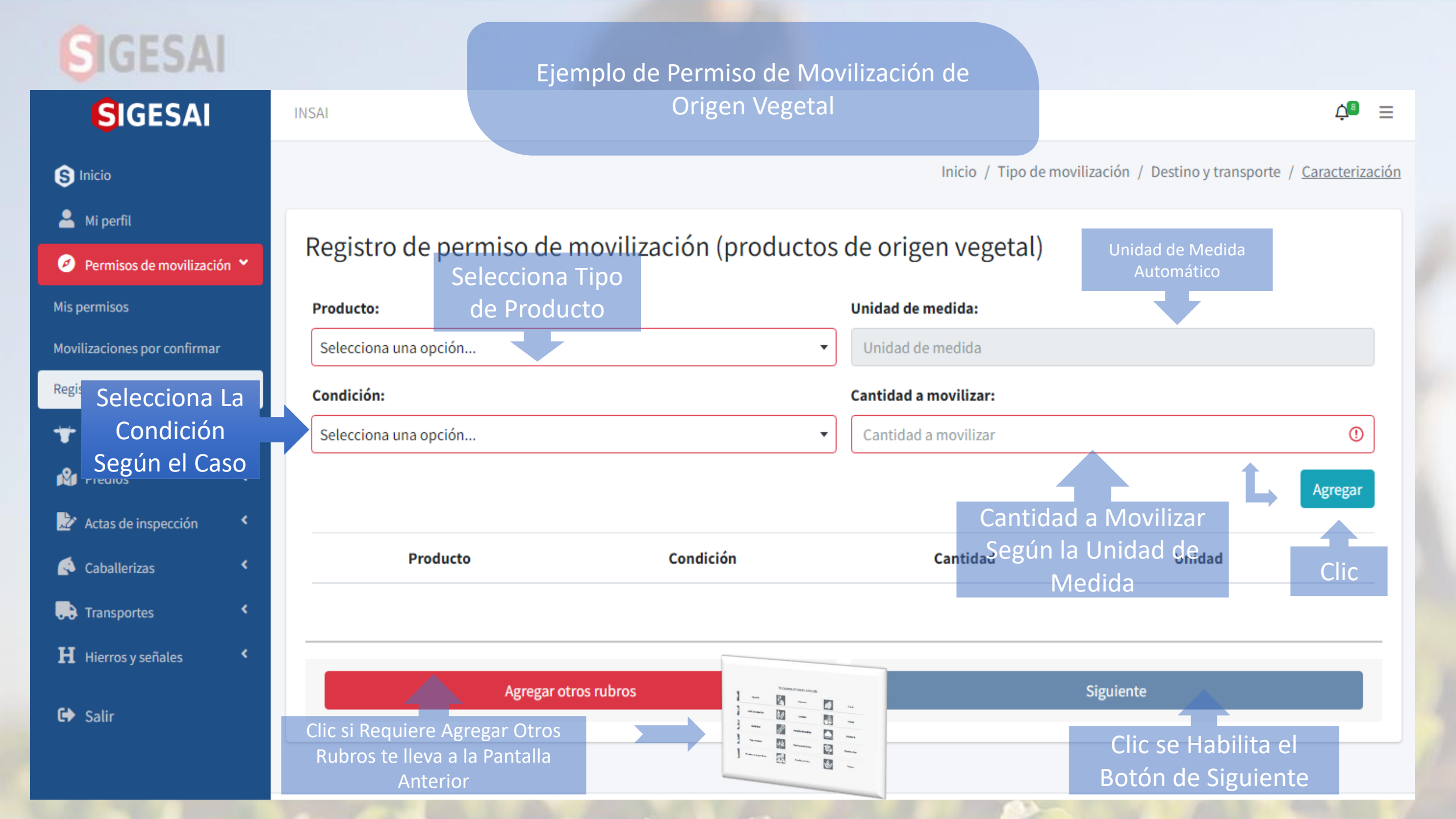

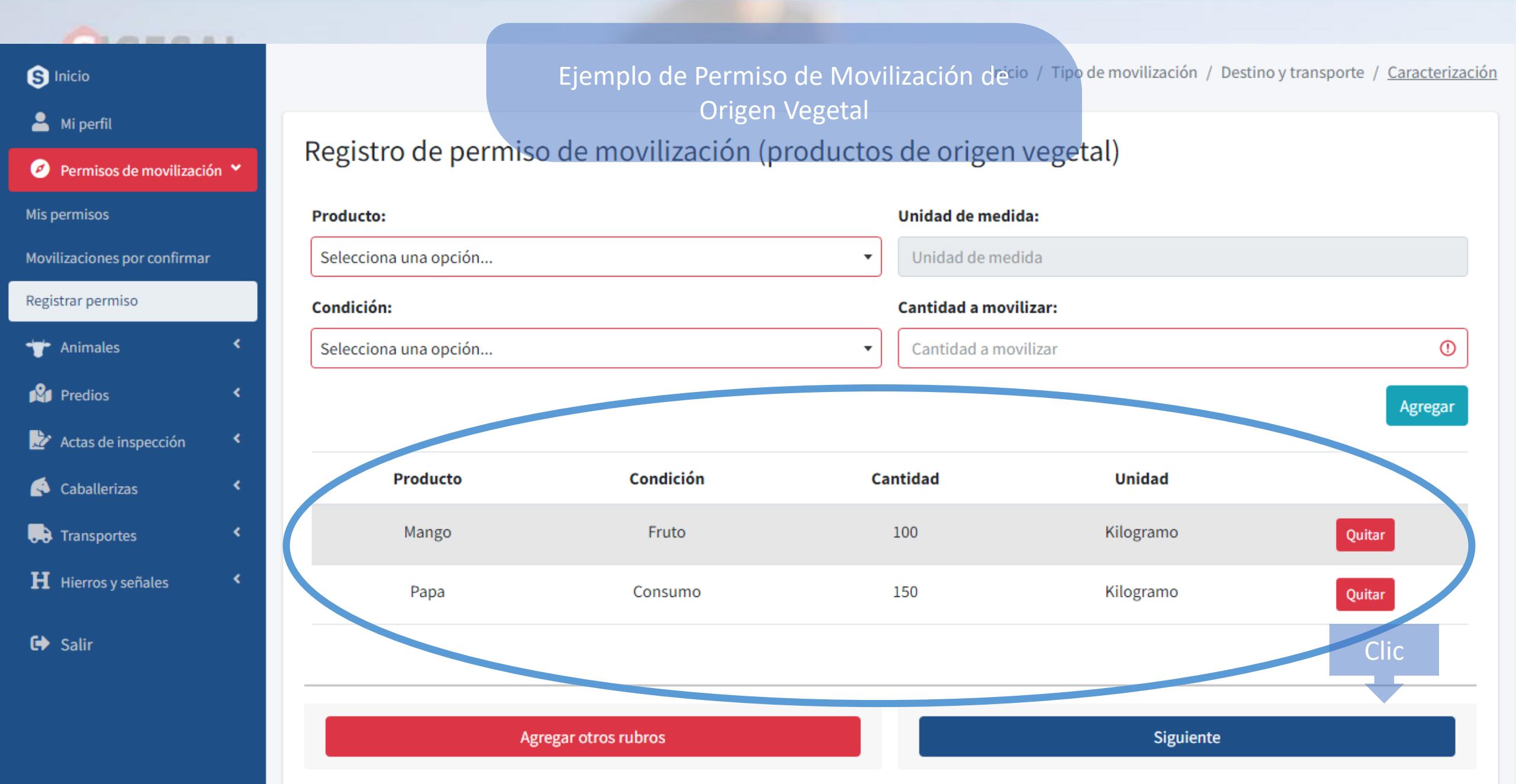

| GIGESAL                      |                                              |                                    |                                                                      |
|------------------------------|----------------------------------------------|------------------------------------|----------------------------------------------------------------------|
| SIGESAI                      | INSAI                                        |                                    | ¢® ≡                                                                 |
| S Inicio                     |                                              | Inicio / T                         | Tipo de movilización / Destino y transporte / <u>Caracterización</u> |
| 💄 Mi perfil                  | De sistere de la service e de la servilize e |                                    |                                                                      |
| 🧭 Permisos de movilización 💙 | Registro de permiso de movilizad             | ción (productos de origen vege     | etal)                                                                |
| Mis permisos                 | Р                                            | Productos y sub-productos a movili | zar                                                                  |
| Movilizaciones por confirmar |                                              |                                    |                                                                      |
| Registrar permiso            | Producto                                     | Cantidad                           | Unidad                                                               |
| 🛨 Animales <                 | Mango                                        | 100                                | Kilogramo                                                            |
| 🗳 Predios <                  | Рара                                         | 150                                | Kilogramo                                                            |
| Actas de inspección          | tal a movilizar: 250 Kilogramos              |                                    |                                                                      |
| 🧍 Caballerizas 🔹 🔨           |                                              | Clic                               |                                                                      |
| Transportes <                |                                              |                                    |                                                                      |
| Hierros y señales <          |                                              | Continuar 🔿                        |                                                                      |
| 🕞 Salir                      |                                              |                                    |                                                                      |

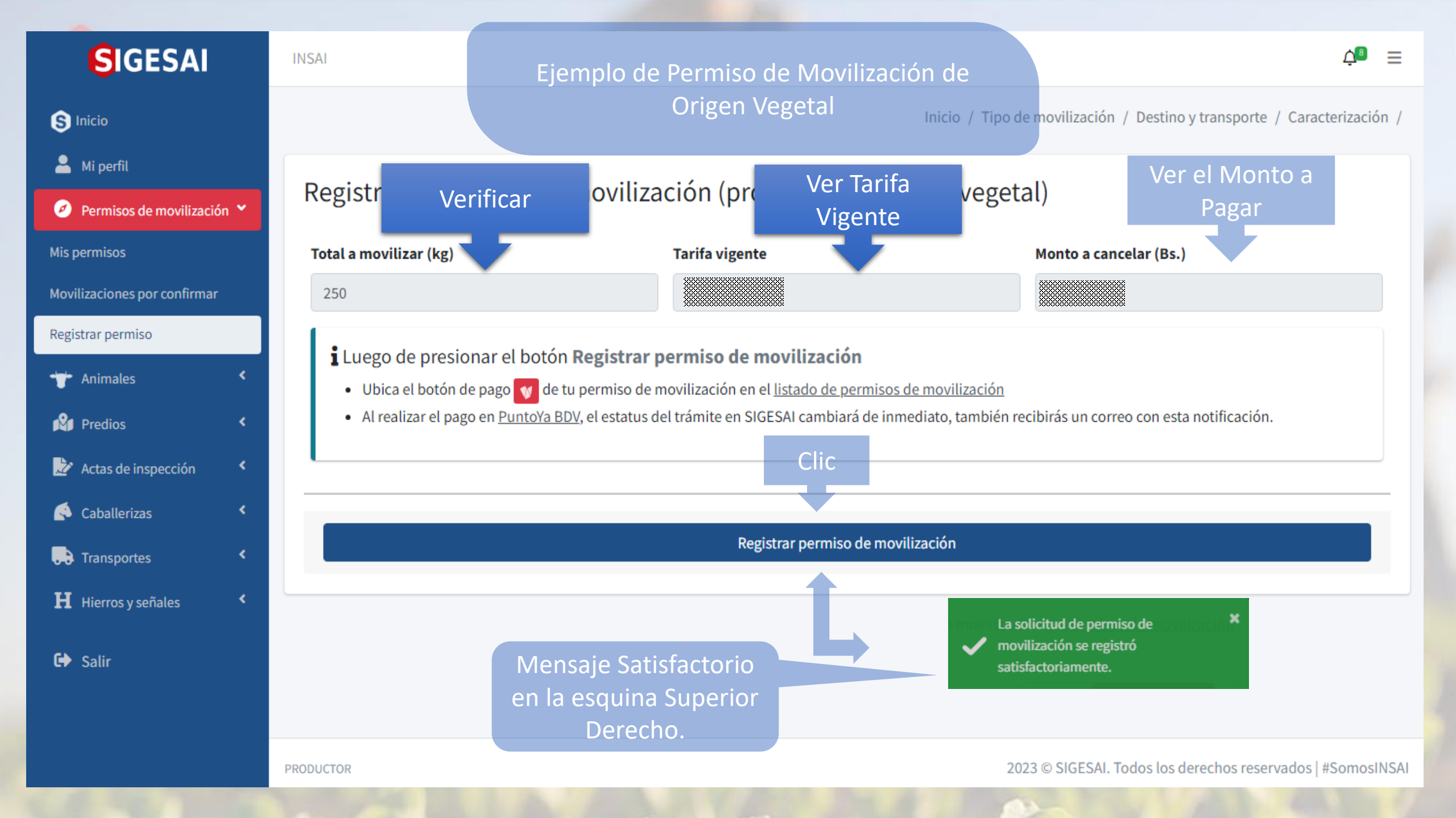

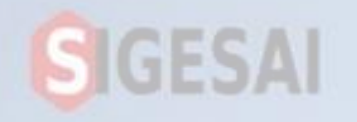

#### Ejemplo de Permiso de Movilización de Origen Vegetal

| SIGESAI                                                           | INSAI        |                       |                 |                 |               |                   |                            | Ļ <sup>®</sup>    |
|-------------------------------------------------------------------|--------------|-----------------------|-----------------|-----------------|---------------|-------------------|----------------------------|-------------------|
| S Inicio                                                          |              |                       |                 |                 | I             | nicio / Tipo de m | ovilización / <u>Permi</u> | sos de moviliza   |
| <ul> <li>Mi perfil</li> <li>Permisos de movilización *</li> </ul> | Mis permiso  | s de movili           | zación (produ   | uctos de origer | n vegetal)    |                   | Regresar                   | Registrar permisc |
| Mis permisos                                                      | Mostrar 10 🗢 |                       |                 |                 |               |                   | Buscar:                    |                   |
| Movilizaciones por confirmar                                      |              |                       | Fecha de        | Vendedor        | Comprador     |                   |                            |                   |
| Registrar permiso                                                 | #            | Estatus               | Movilización ↑↓ | Propietario 🖴   | Movilizador 🖴 | Origen 🖴          | Destino 🖴                  | Acción 🗠          |
| 🕁 Animales <                                                      | P\$03-       | Pago                  | 16/04/2023      |                 |               |                   |                            | ۷                 |
| Predios <                                                         | 202304131    | pendiente             |                 |                 |               |                   |                            |                   |
|                                                                   |              | Visualizar<br>Estatus | 10              |                 |               |                   |                            | Clic              |
|                                                                   |              |                       |                 |                 |               |                   |                            |                   |
|                                                                   |              |                       |                 |                 |               |                   |                            |                   |

Ejemplo de Permiso de Movilización de Origen Vegetal

### Detalle de pago

Descripción: Pago de permiso de movilización.Tarifa:PTR (₽).Monto a pagar:Bs.

Leer esta Información

#### i Importante

Luego de ingresar tu número de cédula o rif, número de celular y presionar el botón "Pagar", debes enviar el texto "**clave de pago**" al **2662** (vía SMS) para recibir la clave dinámica. GESAI,

d Agricola Integral, INSAI

 S Enviar un Mensaje de Texto con la palabra "clave de Pago" al 2662. solicitud de Calve Dinámica. Solo Aplica para usuario con cuenta en el Banco de Venezuela.
 S Buscar on su Panco como Activar

**S** Buscar en su Banco como Activar la Clave Dinámica.

Clic

Continuar

Regresar

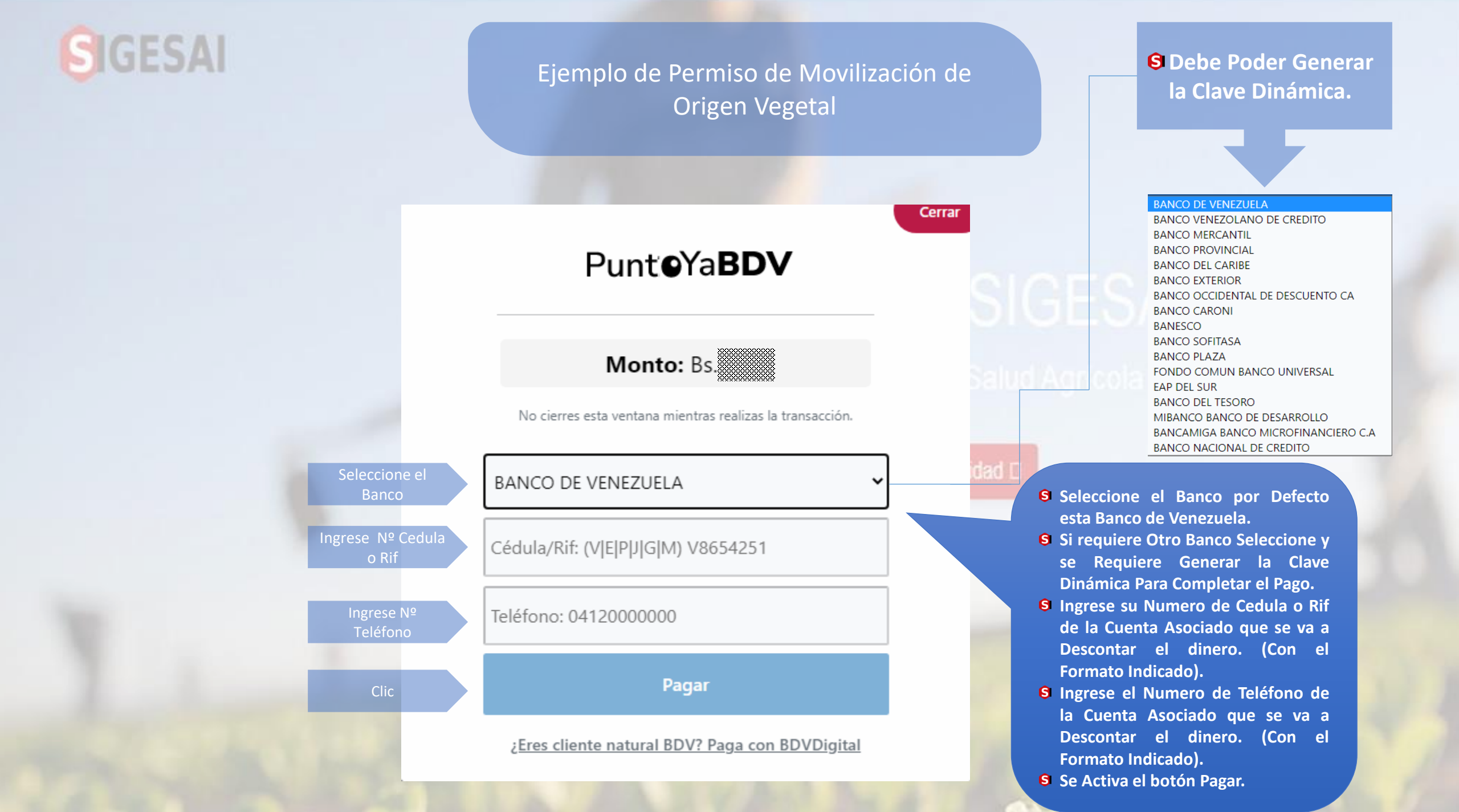

Ejemplo de Permiso de Movilización de **Origen Vegetal** 

### PunteYaBDV

Monto: Bs.

No cierres esta ventana mientras realizas la transacción.

Banco: Documento:

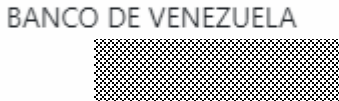

Teléfono:

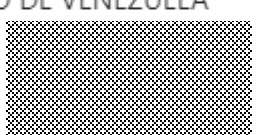

Ingrese Clave

Clave dinámica

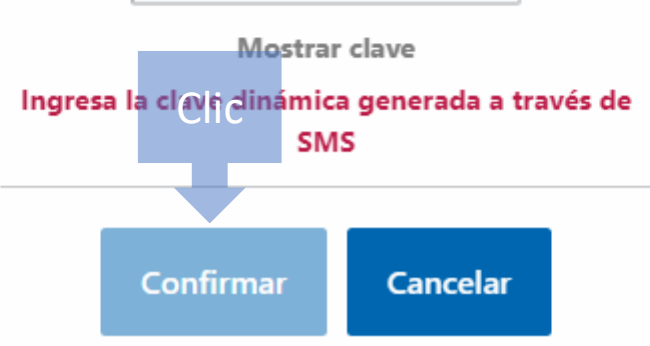

**9** Ingrese la clave Dinámica Generada y se Activa el botón Confirmar.

Ejemplo de Permiso de Movilización de Origen Vegetal

Cerrar

### Punt**e**Ya**BDV**

### Comprobante de la transacción

### Pago realizado con éxito

Referencia: Banco: Documento: Teléfono: Monto:

BANCO DE VENEZUELA

d Agricola Integral, INSA

| SIGESAI                                                                                | Ejemplo de Permiso de Movilización de                                                                                                    |             |
|----------------------------------------------------------------------------------------|----------------------------------------------------------------------------------------------------|-------------|
| SIGESAI                                                                                | INSAI Origen Vegetal                                                                                                    | ≡           |
| S Inicio                                                                               | Inicio / Tipo de movilización / <u>Permisos de moviliza</u>                                                                                                    | <u>:ión</u> |
| <ul> <li>Mi perfil</li> <li>Permisos de movilización </li> <li>Mis permisos</li> </ul> | Mostrar 10 +<br>Mostrar 10 +<br>Mo |             |
| Movilizaciones por confirmar<br>Registrar permiso                                      | Fecha de       Vendedor       Comprador       Presione el Botón F5 del         #       Estatus       Movilización ↔       Propietario ↔       Movilizador       Tecladoigen ↔       Destino ↔       Acción ↔                                                                                                    |             |
| Tredios <                                                                              | PS03-<br>20230413130 Aprobado 16/04/2023                                                                                                    |             |
|                                                                                        | Visualizar<br>Estatus<br>Visualizar<br>Estatus<br>Visualizar<br>Estatus<br>Visualizar<br>Estatus<br>Visualizar<br>S<br>Para Realizar un Permiso de<br>Movilización de Animales en Pie Para los<br>Estados Fronterizo no Saldrá el icono de<br>Impresión<br>Por Parte las Autoridades del INSAI.                                                                                                    |             |

Permiso de
 Movilización Final.

#### Ejemplo de Permiso de Movilización de Origen Vegetal

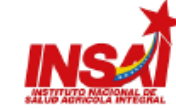

#### PS01-202304121604563B2K

02-01-01 CEG-001 Fecha de vencimiento: XX/XX/XXXX

#### PERMISO SANITARIO PARA LA MOVILIZACIÓN DE ANIMALES EN PIE

| DATOS DEL PROPIETARIO                        |                                                 | ESPECIE     | GRUPO ETAREO | CANT. | FINALIDAD |
|----------------------------------------------|-------------------------------------------------|-------------|--------------|-------|-----------|
| Nombre: XXXXXX XXXXXXXXXXXXXXXXXXXXXXXXXXXXX | X XXXX                                          | XXXXX XXXXX | XXXXX XXXXXX | XXXXX | XXXXXXX   |
| CI: JXXXXXXXXXX                              |                                                 | ].          |              |       |           |
| DATOS DEL COMPRADOR/                         | MOVILIZADOR                                     | 1           |              |       |           |
| Nombre/Razón social: XXXX                    | XXXXXXXXXXXXXXXXXXXXXXXXXXXXXXXXXXXXXX          | 1           |              |       |           |
| CI/RIF: JXXXXXXXXX                           |                                                 |             |              |       |           |
| 3 DATOS DE LA MOVILIZAC                      | IÓN                                             |             |              |       |           |
| ORIGEN                                       |                                                 | 1           |              |       |           |
| Predio: XXXXXX XXXXXXXX                      |                                                 |             |              |       |           |
| Estado: XXXXXXXXX                            | Municipio: XXXXXXXXXXXXXXXXXXXXXXXXXXXXXXXXXXXX |             |              |       |           |
| Parroquia: XXXXXXXXXX                        | Sector: XXXXXXXXXXXXXXXXXXXXXXXXXXXXXXXXXXXX    |             |              |       |           |
| Dirección: XXXXXXXXXXX                       | 3                                               |             |              |       |           |
| DESTINO                                      |                                                 | 1           |              |       |           |
| Predio: XXXXXXXXXXXXXXXXXXXXXXXXXXXXXXXXXXXX | XXXXXXX                                         |             |              |       |           |
| Estado: XXXXXXXXXXXXXX                       | Municipio: XXXXXXXXXXXXXX                       |             |              |       |           |
| Parrogula: XXXXXXXXXX                        | Sector: XXXXXXXX                                |             |              |       |           |
| Dirección: XXXXXXXXXX XXX                    | XXXXXXXXXXXXXXXXXXXXXXXXXXXXXXXXXXXXXX          |             |              |       |           |
| DATOS DEL TRANSPORTE                         |                                                 |             |              |       |           |
| TIDO: XXXXXX XXXXXX XXXXX                    | Marca: XXXXX XXXXXXX                            |             |              |       |           |
| Modelo: XXXX XXXX XXXX                       | Placa: XXXX XXXX XXXX                           | -           |              |       |           |
| Estados a transitar: XXXX                    |                                                 |             |              |       |           |
| Ruta: XXXXXX XXXXXXX XXXXX                   | XX                                              |             |              |       |           |
| DATOS DEL CONDUCTOR                          |                                                 | 1           |              |       |           |
| Nombre: XXXXXXX XXXXXXX )                    | 00000X X000X                                    |             |              |       |           |
| CI: VXXXXXXXXXX                              |                                                 |             |              |       |           |
|                                              |                                                 |             |              |       |           |
| Observaciones: XXXXXXXX XX                   | 0000000 0000000 0000000 000                     | XXXXX       |              |       |           |
|                                              |                                                 |             |              |       |           |
| IN DERECHO A CREDITO FISC                    | CAL-ORIGINAL                                    |             |              |       |           |

Yo, XXXXXXXXXXX XXXXXXX XXXXXXX XXXXXXX, con cédula de identidad N° JXXXXXXXXX, dando cumplimiento al capítulo VI de la Ley de Salud Agrícola Integral, declaro que todos los datos suministrados en este documento son verídicos y verificables.

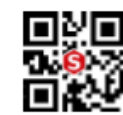

Para validar la autenticidad de este permiso de movilización, ingrese a: https://insal.sile/2eae3f194d1b70e7a9b9c5ab26ba0b37/a30/3f79678725865e3/d6bd2910aba/PS01-0Z1VHFTT o escanee el código QR usando un lector o SIGESAI móvil.

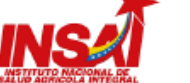

#### PS01-202304121604563BEK

02-01-01 CEG-001 Fecha de vencimiento: XX/XX/XXXX

#### PERMISO SANITARIO PARA LA MOVILIZACIÓN DE ANIMALES EN PIE

| Yo,<br>Comandante del Puesto Nacional<br>et:<br>hago constar que los animales, es<br>especies y grupos etamos indicado a los<br>controis establecidos para la<br>movilazción de los mismos.<br>Precinto N°:<br>Lusar | Puesto de controi:<br>Fecha:<br>Hora:<br>Observaciones:<br> | Puesto de controi:<br>Pecha:<br>Hora:<br>Observaciones:<br> | Puesto de control: Fechar Hora: Observaciones: |
|----------------------------------------------------------------------------------------------------|-------------------------------------------------------------|-------------------------------------------------------------|------------------------------------------------|
| Pecha:Selio y firma Puesto de control: Pecha:                                                                                                    | Selio y firma Puesto de controi: Fecha;                     | Eelo y firms     Puesto de controi:      Fecha:             | Selio y fima Puesto de control:                |
| Hota:                                                                                                    | Hora:                                                       | Coservaciones:                                              | Hon:                                           |
| Selio y firma                                                                                                    | Selo y firma                                                | Selo y firma                                                | Selio y firma                                  |

5. CARACTERISTICAS DE LOS ANIMALES

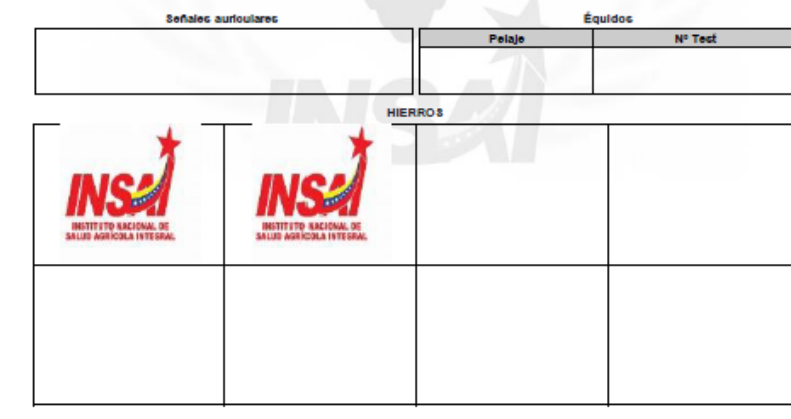

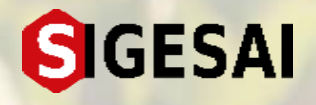

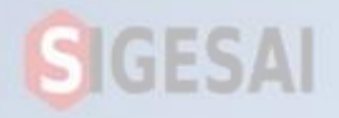

## CONOCE EL NUEVO FORMATO DE MOVILIZACIÓN

En margen superior derecho se ubica la sigla PS seguido de la fecha y correlativo emanado por el sistema.

|                                                              | PERMISO SANITARIO PARA LA MON                                                                                                    | VILIZACIÓN DE ANIMALES EN PIE                                                                                                    |              | PERMIS                | O SANITARIO PARA LA                            | NOVILIZACIÓN DE ANIMA           | Fecha de vencinier<br>LES EN PIE |
|--------------------------------------------------------------|----------------------------------------------------------------------------------------------------|----------------------------------------------------------------------------------------------------|--------------|-----------------------|------------------------------------------------|---------------------------------|----------------------------------|
| 1. COL<br>DATE<br>Neuron<br>DATE<br>Neuron<br>Cellon         | HIGHESO DE LA MOVALIZACIÓN         2           DEL PROFINETARIO         2           # 100000 NODOCISION NODOR         2           DEL COMPRADON NODOR         2           BEL COMPRADON NODOR         2           # 100000 NODOCISION NODOR         2           # 100000 NODOCISION NODOR         2           # 100000 NODOCISION NODOR         2           # 10000 NODOCISION NODOR         2           # 10000 NODOCISION NODOR         2           # 10000 NODOCISION NODOCISION NODOCISION NODOCISION         2                                                                                                    | I CAMACTERIZACION DE LA ROYALIZACIÓN<br>INFERE SENDE TRANSI CAMO TRANSITI<br>NUM NUMERA EL COMO COMO SUBJECTOR DE COMO<br>NUM NUMERA EL COMO COMO SUBJECTOR DE COMO DE COMO<br>NUMERA EL COMO COMO SUBJECTOR DE COMO DE COMO DE COMO DE COMO<br>NUMERA EL COMO DE COMO DE COMO DE COMO DE COMO DE COMO DE COMO DE COMO DE COMO DE COMO DE COMO DE COMO DE COMO<br>NUMERA EL COMO DE COMO DE COMO DE COMO DE COMO DE COMO DE COMO DE COMO DE COMO DE COMO DE COMO DE COMO DE COMO DE<br>NUMERA EL COMO DE COMO DE CO |              | No                    | Preside de control<br>Preside<br>Deservativest | Poeto de sustitui               | Partir de carited                |
| 3. DA<br>GND<br>Pred<br>Evid<br>Fare                         | JS DE LA MOVILLEACIÓN<br>NOXXX NOXXXXX<br>2 XXXXXX XXXXXXXXXXXXXXXXXXXXXXXX                                                                                                    | Figura de ani                                                                                                    | mal en Fonde | o de 🔤                | Sala y fera                                    | Sale y free<br>Pareta in contac | Sala y b                         |
| Direct<br>Direct<br>Particip<br>Particip<br>Birect<br>Birect |                                                                                                    | Agua.                                                                                                    |              |                       | Thes                                           | Rote                            | Store                            |
| DATC<br>Tipo<br>Mode<br>Exten<br>Refer                       | DEL TRANSPORTE<br>SOOK SOOKS SURS. Marca: SUNX SOURCES<br>SUDX SOOK SOOK<br>Place: SOOK SOOK SOOK<br>OLUX SOOK SOOK<br>OLUX SOOK SOOK                                                                                                    | $\sim$                                                                                                    |              | - Kaka ji kwa         | >                                              | Sale j bea                      | - Sale y for                     |
| DATC<br>North<br>CE V                                        | DEL CONDUCTOR                                                                                                    | En caso de movili                                                                                                    | zación anima | al conta              | rá con                                         |                                 |                                  |
| Close                                                        | ACAMER XXXXXXX XXXXXXX XXXXXXXXXXXXXXXXXXXX                                                                                                    | la imagen del hier                                                                                                    | ro.          |                       |                                                | Palaja                          | N' Tesi                          |
| 218.3                                                        |                                                                                                    | LA MOVILIZACIÓN                                                                                                    |              | INC                   | INS                                            |                                 |                                  |
| go QR.                                                       | 4. AUTORIZACIÓN DE<br>20000000X 200000X 2000000X 200000X<br>tiento al capitula VI de la Ley de Salud Agricola I<br>cumento son vertidos y vertilicables.                                                                                                    | con obdula de identidad N° JOCOCOCOCX, dando<br>Integral, declaro que todos los dotos suministrados en                                                                                                    |              | BALLEN BALLEN         | INSTITUTE AND INC. INC.                        |                                 |                                  |
| go QR.                                                       | AutorRacion del     AutorRacion del     AutorRacion del     AutorRacion del     AutorRacion del     AutorRacion     AutorRacion     AutorRacio     AutorRacion     AutorRacion     AutorR | con celsia de sientifiad N° JCCOCOCOCO, dando<br>Nagual, declare que bolos tes datas surrivisatedos en<br>SERVIDOR INDAS<br>Naméne: NOCOCI ICCOCI INDOS<br>Pesta de sandecidas: XXXXXXXXX<br>armos de monitorios: tapase a<br>INTERCEMENTADASTATI de vecame                                                                                                    |              | And the second second | BRETTLE REALBRE M                              |                                 |                                  |

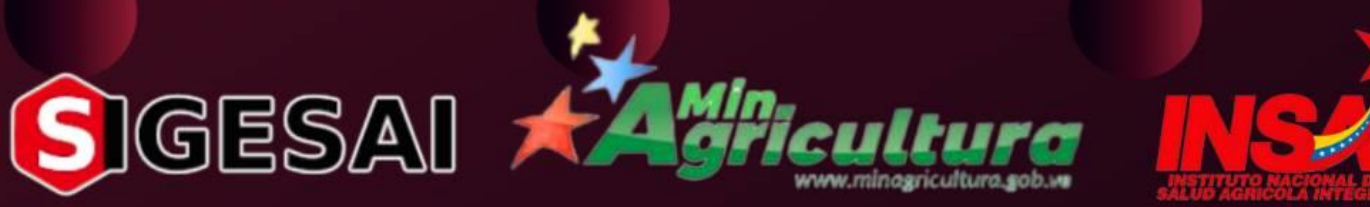